## Scheduling Menus Using KIDKARE

**<u>Step 1:</u>** Log in to KIDKARE. Click "Meals" on the left-hand side, and then click on "Schedule Menus".

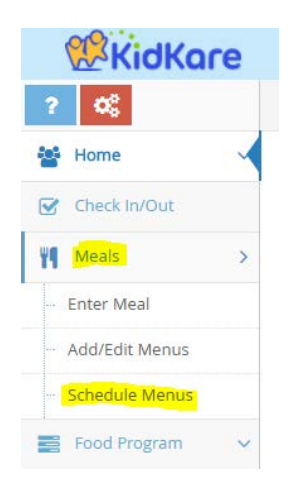

**<u>Step 2</u>**: A calendar will pop up on the screen; click on "Schedule Menus" and "Non-Infants" tabs above the calendar. Be sure "Schedule Menus" and "Non-Infants" appear in blue. \*\*

| ?         | 08             |   | 🕋 > Calendar   |                |          |            |            |                                                                                                    |           |
|-----------|----------------|---|----------------|----------------|----------|------------|------------|----------------------------------------------------------------------------------------------------|-----------|
| 缩         | Home           | ~ | Provider Child | i Meals Schedu |          | Infants No | on-Infants |                                                                                                    |           |
|           | Check In/Out   |   |                |                | August   | 2017       |            | and the second second se |           |
| ۲٩        | Meals          | > |                |                | August   | 2017       | _          | Copy days                                                                                                    | < > Today |
|           | Enter Meal     |   | Sun 30         | Mon 31         | Tue<br>1 | Wed 2      | Thu 3      | Fri<br>4                                                                                                    | Sat       |
|           | Add/Edit Menus |   |                |                |          |            |            |                                                                                                    |           |
|           | Schedule Menus |   |                |                |          |            |            |                                                                                                    |           |
|           | Food Program   | ~ |                | •              |          |            |            |                                                                                                    |           |
|           | Reports        |   |                | 7              | 8        | 9          | 10         | 11                                                                                                    | 12        |
| \$        | Accounting     |   |                |                |          |            |            |                                                                                                    |           |
| <b>**</b> | Calendar       |   |                |                |          |            |            |                                                                                                    |           |
|           | Messages       |   | 13             | 14             | 14 15    | 5 16       | 17         | 7 18                                                                                                    | 19        |
| 0         | Get Help       |   |                |                |          |            |            |                                                                                                    |           |
| ወ         | Logout         |   |                |                |          |            |            |                                                                                                    |           |
|           | ۲              |   | 20             | 21             | 22       | 23         | 24         | 25                                                                                                    | 20        |
|           |                |   |                |                |          |            |            |                                                                                                    |           |
|           |                |   |                |                |          |            |            |                                                                                                    |           |
|           |                |   | 27             | 28             | 29       | 30         | 31         |                                                                                                    |           |
|           |                |   |                |                |          |            |            |                                                                                                    |           |
|           |                |   |                |                |          |            |            |                                                                                                    |           |

**<u>Step 3</u>**: Click on the day you want to schedule meals for. A box will pop up with tabs for each meal and component for that day. Arrow down and choose each meal component for each meal.

| ? \$               | 🕋 > Calendar     |                           |                   |     |
|--------------------|------------------|---------------------------|-------------------|-----|
| 🚰 Home 🗸 🗸         | Provider Child   | Daily Menu Aug - 08/01/17 |                   | ×   |
| Check In/Out       |                  |                           |                   |     |
| Meals >            | C                | Breakfast 8               | AM Snack © ^      | day |
| Enter Meal         | <b>Sun</b><br>30 | Bread/Alternate           | Meat/Alternate    | 5   |
| ··· Add/Edit Menus |                  |                           |                   |     |
| ··· Schedule Menus |                  | Fruit/Vegetable 1         | Bread/Alternate   |     |
| Food Program V     | 6                | Milk                      | Fruit/Vegetable 1 | 12  |
| Reports            |                  |                           |                   |     |
| \$ Accounting      |                  | Menus 🖋                   | Milk              |     |
| 🛗 Calendar         |                  |                           |                   |     |
| Messages           | 13               |                           | Menus 🖋           | 19  |
| 😮 Get Help         |                  | Lunch O 2                 | PM Snack          |     |
| ပံ Logout          |                  | Meat/Alternate            | Meat/Alternate 🗸  |     |
| (>)                | 20               |                           |                   | 26  |
|                    |                  | Bread/Alternate           | Bread/Alternate 🔹 |     |
|                    |                  | Fruit/Vegetable 1         | Fruit/Vegetable 1 |     |
|                    | 27               | Fruit/Vegetable 2         | Milk              | 2   |
|                    |                  | Milk                      | Menus 🖋           |     |

Step 4: After you choose each component for the meals you serve, be sure to click "Save".

| 6  | Dinner            | © ^                                    | Eve. Snack        | ◎ ^                                    |
|----|-------------------|----------------------------------------|-------------------|----------------------------------------|
|    | Meat/Alternate    | Beef Steak (010) 🔹                     | Meat/Alternate    | Yogurt (180) 🔻                         |
| 13 | Bread/Alternate   | Brown Rice (117) 🔻                     | Bread/Alternate   | Oats (073)                             |
|    | Fruit/Vegetable 1 | Corn (167) 🔻                           | Fruit/Vegetable 1 | Blueberries (006) 🔻                    |
| 20 | Fruit/Vegetable 2 | Strawberries (046) 🔻                   | Milk              | Skim (over 2) / Wholæ<br>(under 2) (7) |
|    | Milk              | Skim (over 2) / Whole<br>(under 2) (7) |                   | Menus 🖋                                |
| 27 |                   | Menus 🖋                                |                   |                                        |
|    |                   |                                        |                   | Delete Save                            |

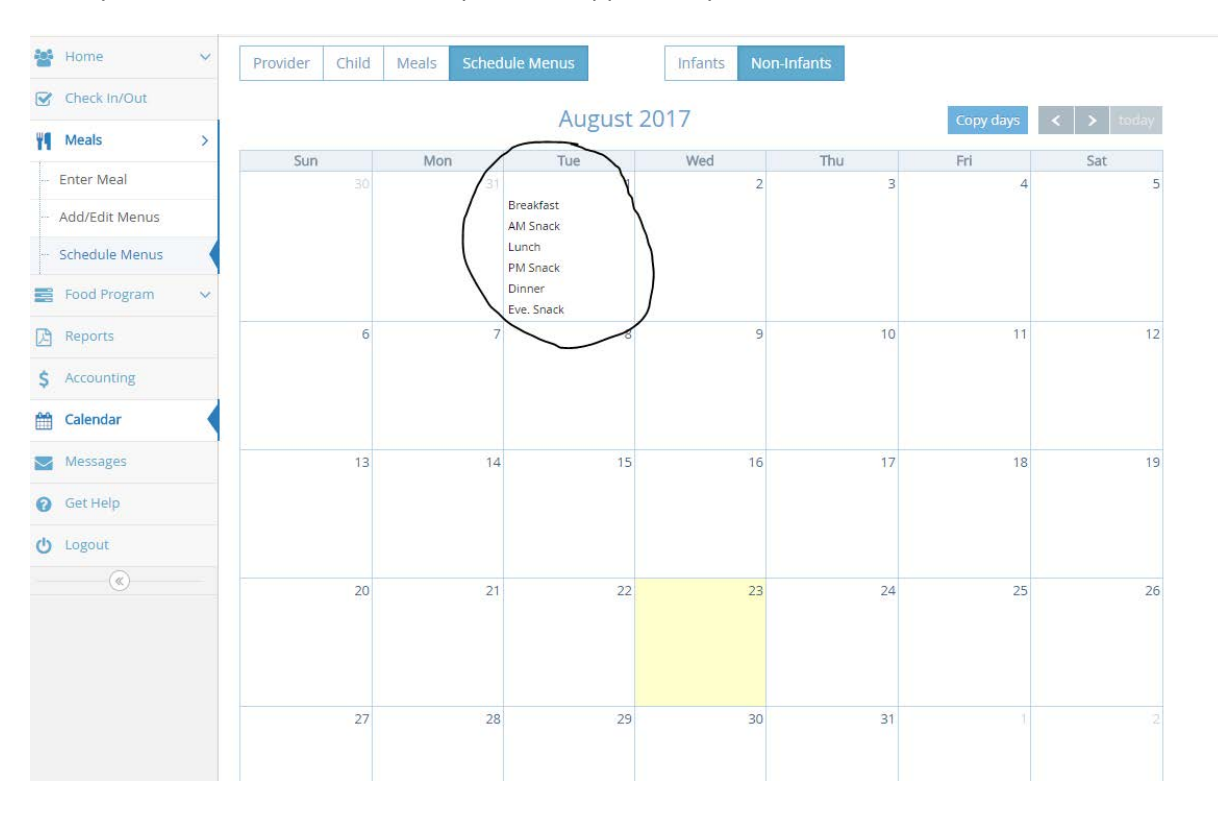

Once you save the meals for that day this will appear on your calendar.

**<u>Step 5</u>**: Continue adding your meals for each day.

<u>Step 6:</u> If you wish to copy days.... Click on the "Copy days" tab and a window will appear and ask you what days you want to copy and where to copy them. Then, select "OK" (Hint: You can even copy the whole month.)

| Provider | Child | Meals | Schedule Menus                                                           |        | Infants | Non-Infan | its |           |           |
|----------|-------|-------|--------------------------------------------------------------------------|--------|---------|-----------|-----|-----------|-----------|
|          |       |       | Aug                                                                      | gust 2 | 017     |           |     | Copy days | < > today |
| Sun      |       | Mon   | Tue                                                                      |        | Wed     |           | Thu | Fri       | Sat       |
|          |       |       | 31<br>Breakfast<br>AM Snack<br>Lunch<br>PM Snack<br>Dinner<br>Eve. Snack | 1      |         | 2         | 3   | 4         | 5         |

| Mools Schodule                                | Monus      | Infants     | Non Infants |               |          |   |  |  |  |  |  |  |  |
|-----------------------------------------------|------------|-------------|-------------|---------------|----------|---|--|--|--|--|--|--|--|
| Repeat menu                                   | Day Multi- | Day Infants | Non-Infan   | ts            | 2        | × |  |  |  |  |  |  |  |
| What days would you like to copy?             |            |             |             |               |          |   |  |  |  |  |  |  |  |
| From                                          | 08/01/20   | 017         | То          | 08/01/2017    | <b>m</b> |   |  |  |  |  |  |  |  |
| Begin pasting on:                             |            | 08/02/2017  | Ê           | Skip weekends |          |   |  |  |  |  |  |  |  |
| When you press OK, a<br>you have selected wil | ОК         |             |             |               |          |   |  |  |  |  |  |  |  |
|                                               |            |             |             |               |          |   |  |  |  |  |  |  |  |

## Once your Schedule Menu is complete for the month you can now print.

| Provider                | Child | Meals Sc   | hedule Menus |    |          | Infants |    | Ion-Infants |    |            |        |       |    |    |          |
|-------------------------|-------|------------|--------------|----|----------|---------|----|-------------|----|------------|--------|-------|----|----|----------|
| August 2017 Copy days < |       |            |              |    |          |         |    |             |    |            |        | ау    |    |    |          |
| Sun                     |       | Mon        | Tue          |    |          | Wed     |    | Thu         |    | Fri        |        | S     | at |    |          |
|                         |       |            |              | 1  |          |         | 2  |             | 3  | 4          |        |       |    | 5  | <b>A</b> |
|                         |       |            | Breakfast    |    | Breakfa  | st      |    | Breakfast   |    | Breakfast  | Break  | dast  |    |    |          |
|                         |       |            | AM Snack     |    | AM Sna   | ck      |    | AM Snack    |    | AM Snack   | AM S   | nack  |    |    |          |
|                         |       |            | Lunch        |    | Lunch    |         |    | Lunch       |    | Lunch      | Lunch  | h     |    |    |          |
|                         |       |            | PM Snack     |    | PM Sna   | ck      |    | PM Snack    |    | PM Snack   | PM S   | nack  |    |    |          |
|                         |       |            | Dinner       |    | Dinner   |         |    | Dinner      |    | Dinner     | Dinne  | er    |    |    |          |
|                         |       |            | Eve. Snack   |    | Eve. Sna | ack     |    | Eve. Snack  |    | Eve. Snack | Eve. 9 | Snack |    |    |          |
|                         | 6     |            | 7            | 8  |          |         | 9  |             | 10 | 11         |        |       |    | 12 |          |
| Breakfast               |       | Breakfast  | Breakfast    |    | Breakfa  | st      |    | Breakfast   |    | Breakfast  | Break  | dast  |    |    |          |
| AM Snack                |       | AM Snack   | AM Snack     |    | AM Sna   | ck      |    | AM Snack    |    | AM Snack   | AM S   | nack  |    |    |          |
| Lunch                   |       | Lunch      | Lunch        |    | Lunch    |         |    | Lunch       |    | Lunch      | Lunch  | h     |    |    |          |
| PM Snack                |       | PM Snack   | PM Snack     |    | PM Sna   | ck      |    | PM Snack    |    | PM Snack   | PM Si  | nack  |    |    |          |
| Dinner                  |       | Dinner     | Dinner       |    | Dinner   |         |    | Dinner      |    | Dinner     | Dinne  | er    |    |    |          |
| Eve. Snack              |       | Eve. Snack | Eve. Snack   |    | Eve. Sna | ack     |    | Eve. Snack  |    | Eve. Snack | Eve. S | Snack |    |    |          |
|                         | 13    |            | 14           | 15 |          |         | 16 |             | 17 | 18         |        |       |    | 19 | Ĵ.       |
| Breakfast               |       | Breakfast  | Breakfast    |    | Breakfa  | st      |    | Breakfast   |    | Breakfast  | Break  | dast  |    |    |          |
| AM Snack                |       | AM Snack   | AM Snack     |    | AM Sna   | ck      |    | AM Snack    |    | AM Snack   | AM S   | nack  |    |    |          |
| Lunch                   |       | Lunch      | Lunch        |    | Lunch    |         |    | Lunch       |    | Lunch      | Lunch  | h     |    |    |          |
| PM Snack                |       | PM Snack   | PM Snack     |    | PM Sna   | ck      |    | PM Snack    |    | PM Snack   | PM Si  | nack  |    |    |          |
| Dinner                  |       | Dinner     | Dinner       |    | Dinner   |         |    | Dinner      |    | Dinner     | Dinne  | er    |    |    |          |
| Eve. Snack              |       | Eve. Snack | Eve. Snack   |    | Eve. Sna | ack     |    | Eve. Snack  |    | Eve. Snack | Eve. S | Snack |    |    |          |
|                         | 20    |            | 21           | 22 |          |         | 23 |             | 24 | 25         |        |       |    | 26 | i.       |
| Breakfast               |       | Breakfast  | Breakfast    |    | Breakfa  | st      |    | Breakfast   |    | Breakfast  | Break  | ƙast  |    |    |          |
| AM Snack                |       | AM Snack   | AM Snack     |    | AM Sna   | ck      |    | AM Snack    |    | AM Snack   | AM S   | nack  |    |    |          |
| Lunch                   |       | Lunch      | Lunch        |    | Lunch    |         |    | Lunch       |    | Lunch      | Lunch  | h     |    |    |          |
| PM Snack                |       | PM Snack   | PM Snack     |    | PM Sna   | ck      |    | PM Snack    |    | PM Snack   | PM S   | nack  |    |    |          |
| Dinner                  |       | Dinner     | Dinner       |    | Dinner   |         |    | Dinner      |    | Dinner     | Dinne  | er    |    |    |          |
| Eve. Snack              |       | Eve. Snack | Eve. Snack   |    | Eve. Sna | ack     |    | Eve. Snack  |    | Eve. Snack | Eve. 9 | Snack |    |    |          |
|                         | 27    |            | 28           | 29 |          |         | 30 |             | 31 |            |        |       |    |    |          |
| Breakfast               |       | Breakfast  | Breakfast    |    | Breakfa  | st      |    | Breakfast   |    |            |        |       |    |    |          |
| AM Snack                |       | AM Snack   | AM Snack     |    | AM Sna   | ck      |    | AM Snack    |    |            |        |       |    |    | •        |

<u>Step 7</u>: To print your menu click on "Reports" on the left-hand side. Arrow down and select the category "Menu Planning". Select the report "Scheduled Menus". Select the day.

| ω.   |               |        |                                |
|------|---------------|--------|--------------------------------|
| ÷    | → C Secure    | e   ht | ss://app.kidkare.com/#/reports |
|      | <b>KidKar</b> | е      |                                |
| ?    | ¢\$           |        | A > Reports                    |
| -    | Home          | ~      |                                |
|      | Check In/Out  |        | Scheduled Menus                |
| - 11 | Meals         | ~      | Menu-Planning                  |
|      | Food Program  | ~      |                                |
|      | Reports       |        |                                |
| \$   | Accounting    |        |                                |

You can only print them out by week. (For example, if you click August 1<sup>st</sup> then it will generate a report for the first week.) Click "Run", and then click on the printer icon.\*

| 1  | KidKar       | е |                 |              |                 |             |             | 2              |
|----|--------------|---|-----------------|--------------|-----------------|-------------|-------------|----------------|
| ?  | OS SO        |   | 🚷 > Reports     |              |                 |             |             |                |
| 섵  | Home         | ~ |                 |              |                 |             |             |                |
| 3  | Check In/Out |   | Scheduled Menus | - 08/01/2017 |                 |             |             |                |
| ¥1 | Meals        | ~ | Menu Planning   | . ۳.         | Scheduled Menus | • 08/01/201 | 17 🛍 Infan  | ts Non-Infants |
|    | Food Program | ~ | Run             |              |                 |             |             |                |
|    | Reports      |   |                 |              |                 |             |             |                |
| \$ | Accounting   |   | Provider Name : |              |                 |             |             |                |
| 6  | Calendar     |   | Meals Tue -     | 08/01        | Wed - 08/02     | Thu - 08/03 | Fri - 08/04 | Sat - 08/05    |

\*Be sure to print the entire month and post them for parents to see.

\*\*If you have infants return to Step 2 and click "Infants" instead. Click the ages of your infants. You will notice if you have more than one infant it gives you the option to select for "All Children". You can also click the drop down arrow and select the child by name. (See below) Remember to click "Save". Repeat steps above.

| ar<br>Child | Daily Menu Aug       | - 08/01/1 0-3 4-7 8-                                                                | All Children            | ¥          | ×  |
|-------------|----------------------|-------------------------------------------------------------------------------------|-------------------------|------------|----|
|             | Breakfast            | 0 ^                                                                                 | AM Snack                | 8 ^        | ау |
| 30          | Infant Milk          | Reset Type to search                                                                | Infant Milk             | 🔹          | 5  |
| 6           | Lunch<br>Infant Milk | Breast Milk /<br>Iron Fort. Infant<br>Formula (11)<br>Non-Iron Fort.                | PM Snack<br>Infant Milk | · · ·      | 12 |
| 13          | Dinner               | Infant Formula, Dr<br>Statement Required<br>(12)<br>Parent Supplied<br>Formula (13) | Eve. Snack              | Menus 🖋    | 19 |
|             | Infant Milk          | T                                                                                   | Infant Milk             | •          |    |
| 20          |                      | Menus 🖋                                                                             |                         | Menus 🖋    | 26 |
| 27          |                      |                                                                                     |                         | Delete Sav | e2 |